## Finding Software Version on Phone

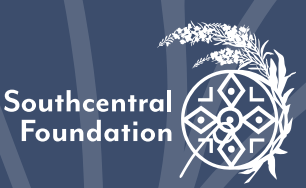

## Finding Software Version on Phone

Southcentral Foundation

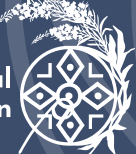

## **Apple iPhone**

Software needed for MyNukaConnect: iOS 12 or newer

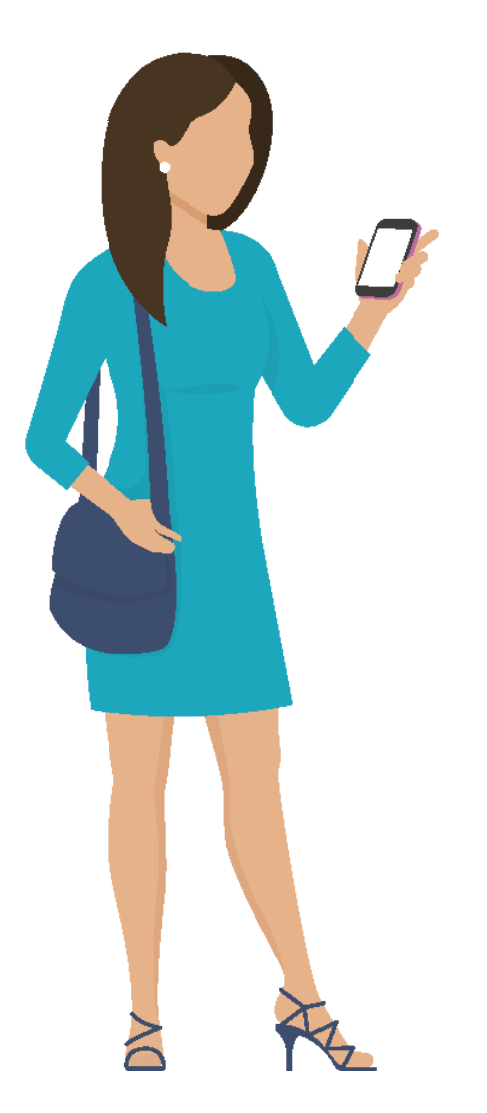

To find the version of software on an iPhone:

From the Home Screen tap Settings

Tap General

Tap About

The software version of your device should appear on this screen.

## Android smartphone

Software needed for MyNukaConnect: Android 9 or newer

Steps involved in locating the software version on an Android smartphone may differ depending on the version of software the phone is running on, the general process is similar for most

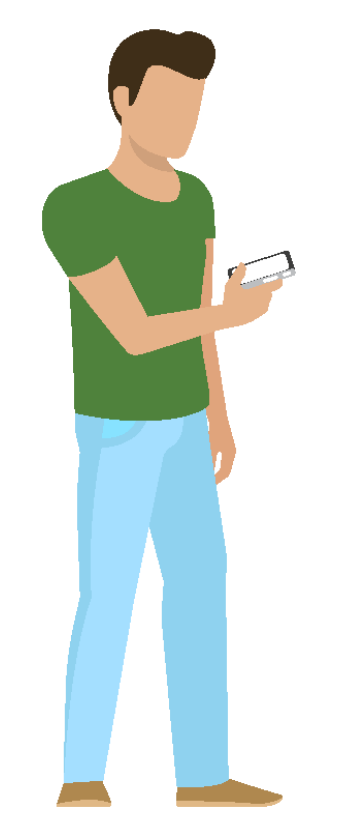

From the Home Screen tap on your phones Menu key, and then tap Settings

Tap More

Tap About Device

Note: you may be able to view your software version by clicking Settings then About Device. Older Androids may say Firmware version instead of Android version.